# 1、打开网址: <u>https://fuwu.most.gov.cn/</u>

|                            | 国一体化政务用<br>科学技术                                   | 部政务服                                                                               | <b>译</b> 平台                                                                      | (试运行)                    |                                                                           |                                                                                                    |                                                                                                    | 0                                                             |
|----------------------------|---------------------------------------------------|------------------------------------------------------------------------------------|----------------------------------------------------------------------------------|--------------------------|---------------------------------------------------------------------------|----------------------------------------------------------------------------------------------------|----------------------------------------------------------------------------------------------------|---------------------------------------------------------------|
| <ul> <li>▲ 首页</li> </ul>   | wu.most.gov.<br>★ 服务事                             | cn<br>项 <b>i</b> 办事                                                                | 下下 一下 一下 一下 一下 一下 一下 一下 一下 一下 一下 一下 一下 一                                         | • 在线办事                   | 🛢 结果公示                                                                    | ARICIDE                                                                                                    | Ө 用户登录 │ ♣+ 月                                                                                          | <b>、</b><br>用户注册                                              |
| ♥ 通知通告                     |                                                   |                                                                                    |                                                                                  | 更多 >                     |                                                                           |                                                                                                    |                                                                                                    |                                                               |
| • 科技部关于2021                | 1年度中国政府友设                                         | 自奖申报工作的通知                                                                          | Ð                                                                                | 2021-04-02               | 全国一                                                                       | -体化政务服务 -                                                                                                    | <b>平台</b>                                                                                              |                                                               |
| . 中国人类遗传资                  | 源国际合作临床设                                          | 验备案情况公示                                                                            | (2021年3                                                                          | 2021-03-26               | 小微企                                                                       | 2业和个体工商 6                                                                                                    | コ服务专栏                                                                                                  | É                                                             |
| . 中国人类遗传资                  | 源行政许可事项2                                          | 021年 第十批简化                                                                         | 流程审批结                                                                            | 2021-03-26               | — = ±111 •                                                                | 法律防护 一千圳有工有                                                                                                    | + etti                                                                                                 |                                                               |
| . 中国人类遗传资                  | 源行政许可事项2                                          | 021年 第五批审批                                                                         | 結果                                                                               | 2021-03-22               | 政策易于                                                                      | 日前的上一子派皇王皇<br>F知晓服务一站办理                                                                                                    |                                                                                                    |                                                               |
| ,中国人举遗传资                   | 渡国际合作临床试                                          | 除备案情况公示                                                                            | (2021年3                                                                          | 2021-03-19               |                                                                           |                                                                                                    | 1~                                                                                                    | 11                                                            |
|                            | ≈ 化                                               | 互联网                                                                                | + 政 条                                                                            | 服 条 "                    | 推进                                                                        | ●●●●●<br>科技政务服务"-                                                                                                    | - 网 诵 办_"                                                                                              | -                                                             |
| <b>济</b><br>☆ 热点服务         | ₹化"                                               | 互联网                                                                                | +政务                                                                              | 服务"                      | 推进                                                                        | •••••<br>•科技政务服务"-<br>□ 政策解读 题> i                                                                                                    | ー 网 通 <b>办</b> "<br><sup>ii <b>か事</b>咨询 奥</sup>                                                        | 18 >                                                          |
| ☆ 热点服务<br>© 熟っ運(f);        | <b>梁化"</b>                                        | <b>互联网</b><br><sub>更多≻</sub>                                                       | +政务                                                                              | 服务"                      | 推进<br><sup>感。</sup>                                                       | <ul> <li>科技政务服务 "-</li> <li>○ 政策解读 更多&gt; i</li> <li><sup>(物現了解什么? 頁一下</sup></li> </ul>                                                                                                    | ー 网 通 办 "<br>i か事咨询<br>章一下                                                                             | <b>3</b> >                                                    |
| ☆ 热点服务       ◎要か理(†):      | <b>采化"</b>                                        | <b>互联网</b><br><sup>更多 &gt;</sup>                                                   | +政务                                                                              | 服务"                      | 推进<br><sup>逐&gt;</sup><br>查-下                                             | <ul> <li>科技政务服务 "一</li> <li>政策解读 更多&gt; i</li> <li>您想了解什么? 查一下</li> <li>(科技创新支撑复工复产和经济干稳运行</li> </ul>                                                                                                    | <ul> <li>一 网 通 办 "</li> <li>         ・         ・         ・</li></ul>                                   | € ><br>)-03-23                                                |
| ☆ 热点服务<br>©要の理(†:<br>次)    | <b>采化"</b><br>么业务,试着查一                            | 互联网<br><sup>更多 &gt;</sup><br>下                                                     | +政务。<br>• 信息直道                                                                   | 服务"                      | 推进<br><sup> </sup>                                                        | <ul> <li>科技政务服务"一</li> <li>政策解读 更多&gt; 1</li> <li>              Ø思了解什么? 査一下             《報技创新支撑复工复产和经济平稳运行             · 多措并举科技创新破解复工复产氟点      </li> </ul>                                                            | <ul> <li>一 网 通 办 "</li> <li>該 办事咨询 更</li> <li>(査一下<br/>(予要点) 解读 2020</li> <li>一 解读 (关于 2020</li> </ul> | -03-23<br>)-03-23                                             |
| ☆ 热点服务                     |                                                   | <b>互联网</b><br><sup>更多 &gt;</sup><br>下<br>・<br>・<br>外国人来等工                          | + 政务<br>()<br>信息査道<br>()<br>総技型中小企<br>単行                                         |                          | 推进<br><sup>更多 &gt;</sup><br>查一下<br>中国wordszä                              | <ul> <li>科技政务服务"-</li> <li>政策解读 更多&gt; i</li> <li>総想了解什么? 査一下</li> <li>《科技创新支撑复工复产和经济干稳运行</li> <li>多措井芊科技创新破解复工复产痛点-</li> <li>・ 堅夫破除"唯论文"导向 加快完善科技)</li> </ul>                                                        | <ul> <li>一 网 通 办 "</li> <li>         ・ か事咨询         <ul> <li>             査一下</li></ul></li></ul>      | -03-23<br>)-03-05                                             |
| ☆ 热点服务<br>②要の理什:<br>人类速传资源 | <b>梁化"</b><br>么业务,试着查一<br>之人<br>产等级项原做<br>生物实验室   | <b>互联网</b><br><sup>更多 &gt;</sup><br>下<br>・<br>・<br>・<br>・<br>・<br>・<br>・<br>・<br>・ | + 政务<br>()<br>信息查道<br>()<br>()<br>()<br>()<br>()<br>()<br>()<br>()<br>()<br>()   |                          | 推进<br><sub>更多&gt;</sub><br><u> 雪</u> -下<br>()<br>中国政府友道<br>案              | <ul> <li>科技政务服务"一</li> <li>政策解读 更多&gt;</li> <li>200 政策解读 更多&gt;</li> <li>200 安備升業 科技创新改解复工复产和经济平稳运行</li> <li>多備井業 科技创新破解复工复产偏点—</li> <li>空天破除"维论文"号向 加快完善科技;</li> <li>扩大科研自主权 全面增强创新活力——</li> </ul>                   | - 网通办"<br>は か 事 咨询 更<br>「 査 -下<br>可要点)解读 2020<br>-解读(关于 2020<br>科技部部长王 2019                            | i≊ ><br>03-23<br>)03-23<br>)03-25<br>)-08-26                  |
| ☆ 热点服务                     | 深化"<br>么业务,试着重一<br>21<br>高等级肉原做<br>生物实验室<br>正<br> | 互联网<br><sup>更多 &gt;</sup><br>下<br>外国人来华工<br>『話                                     | + 政务。<br>• 信息查道<br>·<br>·<br>·<br>·<br>·<br>·<br>·<br>·<br>·<br>·<br>·<br>·<br>· | 服务"<br>到<br>商新技术企业<br>议定 | 推进<br>(夏多)<br>(夏多)<br>(夏)<br>(夏)<br>(夏)<br>(夏)<br>(夏)<br>(夏)<br>(夏)<br>(夏 | <ul> <li>科技政务服务"一</li> <li>政策解读 更多&gt; 1</li> <li>您想了解什么? 查一下</li> <li>《科技创新支撑复工复产和经济干稳运行</li> <li>多措并举科技创新破解复工复产编点—</li> <li>坚决破除"唯论文"导向加快完善科技计</li> <li>扩大科研自主权全面增强创新活力——</li> <li>· 塑新时代科学家精神 强科研作风学风速域</li> </ul> | <ul> <li>一 网 通 办 "</li> <li>         か事咨询         <ul> <li>             査一下</li></ul></li></ul>        | -03-23<br>)-03-23<br>)-03-05<br>)-03-05<br>)-08-26<br>)-08-26 |

2、法人用户登录后,点击: "科技型中小企业评价"服务事项

| ♥ 通知通告                                                                                                    | 更多 >                                                                                                    |                                                                                                    |
|----------------------------------------------------------------------------------------------------|----------------------------------------------------------------------------------------------------|----------------------------------------------------------------------------------------------------|
| 科技部关于2021年度中国政府友谊奖申报工作的通知                                                                                                    | 2021-04-02                                                                                                    |                                                                                                    |
| · 中国人类遗传资源国际合作临床试验备案情况公示 (2021年3                                                                                                    | . 2021-03-26                                                                                                    | <b>《 坚定信心 同舟共济 //</b>                                                                                                    |
| · 中国人类遗传资源行政许可事项2021年 第十批简化流程审批结                                                                                                    | 2021-03-26                                                                                                    | 科学防治 精准施策 4 3                                                                                                    |
| 中国人类遗传资源行政许可事项2021年 第五批审批结果                                                                                                    | 2021-03-22                                                                                                    |                                                                                                    |
| · 中国人美遗传资源国际合作临床试验备案情况公示 (2021年3                                                                                                    | . 2021-03-19                                                                                                    |                                                                                                    |
|                                                                                                    |                                                                                                    |                                                                                                    |
| ☆ 热点服务     更多>     ♥ 信息                                                                                                    |                                                                                                    | ◎ 政策解读 票多> i 办事咨询 票多>                                                                                                    |
| ☆ 热点服务                                                                                                    | 4 4 4 5 4 4 4 4 4 4 4 4 4 4 4 4 4 4 4 4                                                                              | <ul> <li>□ 政策解读 Ⅲ彡&gt; i 办事咨询 Ⅲ彡&gt;</li> <li>&gt; 2007解什么? 直一下 直一下</li> </ul>                                                                                                    |
| ☆ 热点服务     更多 >     ♥ 信息       ※要办理什么业务,试着查一下                                                                                                    | م عرو<br>معنا الم<br>مراجع الم                                                                                       | 回 政策解读         更多 >         主 办事咨询         更多 >           忽想了解什么? 直一下         直一下         .         .         .         .         .         .         .         .         .         .         .         .         .         .         .         .         .         .         .         .         .         .         .         .         .         .         .         .         .         .         .         .         .         .         .         .         .         .         .         .         .         .         .         .         .         .         .         .         .         .         .         .         .         .         .         .         .         .         .         .         .         .         .         .         .         .         .         .         .         .         .         .         .         .         .         .         .         .         .         .         .         .         .         .         .         .         .         .         .         .         .         .         .         .         .         .         .         . <td< td=""></td<> |
| ☆ 热点服务     更多 >     ● 信息       S要pa@tóul\$, ik#書一下     ●                                                                                                    |                                                                                                    | 回政策解读         班多>         主办事咨询         班多>           您想了解什么?查一下         查一下           . (141找创新支撑复工复产和经济平稳运行要点)解读         2020-03-23           . 多措并举 科技创新支梯复工复产偏点         新续、关于         2030-03-23                                                                                                    |
| ☆ 热点服务     思多>     ♥ 信息     ②要办理什么业务,试着量一下     ③     ③使强腐腐败     □     □     □     □     □     □     □     □     □     □     □     □     □     □     □     □     □     □     □     □     □     □     □     □     □     □     □     □     □     □     □     □     □     □     □     □     □     □     □     □     □     □     □     □     □     □     □     □     □     □     □     □     □     □     □     □     □     □     □     □     □     □     □     □     □     □     □     □     □     □     □     □     □     □     □     □     □     □     □     □     □     □     □     □     □     □     □     □     □     □     □     □     □     □     □     □     □     □     □     □     □     □     □     □     □     □     □     □     □     □     □     □     □     □     □     □     □     □     □     □     □     □     □     □     □     □     □     □     □     □     □     □     □     □     □     □     □     □     □     □     □     □     □     □     □     □     □     □     □     □     □     □     □     □     □     □     □     □     □     □     □     □     □     □     □     □     □     □     □     □     □     □     □     □     □     □     □     □     □     □     □     □     □     □     □     □     □     □     □     □     □     □     □     □     □     □     □     □     □     □     □     □     □     □     □     □     □     □     □     □     □     □     □     □     □     □     □     □     □     □     □     □     □     □     □     □     □     □     □     □     □     □     □     □     □     □     □     □     □     □     □     □     □     □     □     □     □     □     □     □     □     □     □     □     □     □     □     □     □     □     □     □     □     □     □     □     □     □     □     □     □     □     □     □     □     □     □     □     □     □     □     □     □     □     □     □     □     □     □     □     □     □     □     □     □     □     □     □     □     □     □     □     □     □     □     □     □     □     □     □     □     □     □     □     □     □     □     □     □     □     □     □     □     □     □     □     □     □     □     □ |                                                                                                    | 回 政策解读         更多 >         主 力事咨询         更多 >           您想了解什么? 查一下         查一下           (科技創新支援夏王复产和起济干稳运行景点)解读         200-03-23           多備并苯 科技创新破耗餐工复产偏点         条幅 关系确认定、每向 加快完善器科技评价制度—…         2020-03-03                                                                                                    |
| ☆ 热点服务     思多>     ♥ 信息     S要办理什么业务,试着量一下     Agentary     Agentary     Age |                                                                                                    | 回政策解读         更多 >         主力事咨询         更多 >           您想了解什么? 查一下         查一下         查一下           (科技创新支撑复工复产和经济干稳运行景点)解读         200-03-23           多堆井苹 科技创新破解复工复产编点         新读 (关于         2020-03-23           · 坚大破除"增论文"导向 加快完善科技行的制度—…         2020-03-05           · 扩大科研自主权 全面增强创新法力——科技前部长王         2019-08-26                                                                                                    |
| ☆ 热点服务     更多 >     ●     信息       ②要力理什么业务,试着查一下     ●     ●     ●       ●     ●     ●     ●       ●     ●     ●     ●       ●     ●     ●     ●       ●     ●     ●     ●       ●     ●     ●     ●       ●     ●     ●     ●       ●     ●     ●     ●       ●     ●     ●     ●       ●     ●     ●     ●       ●     ●     ●     ●                                                                                                    | 査询<br>更多 →<br>重一下<br>重一下<br>単語 成売友達<br>変<br>変<br>重<br>単語 の<br>単語 の<br>変<br>変<br>変<br>一<br>一<br>一<br>一<br>一<br>一<br>一 | 回政策解读         班多>         主办事咨询         班多>           您想了解什么? 查一下         查一下           (相找創新支撐夏工算产和经济平稳运行费点)解读         2020-03-23           多施井举 科技创新破除复工复产偏点——祭读《关于         2020-03-23           医洗破除 "唯论文" 导向 加快完善科技评价制度—…         2020-03-03           ·扩大科研自主权 全面增强创新活力——科技部部长王         2019-06-26           · 試統討代科学家藉伸 强科研作风外风望设——科技部部长王         2019-07-02                                                                                                    |

3、点击"确定",进入全国科技型中小企业评价系统

| 账户信息          | 您已进入"全               | 国科技型中小企业评价系统"                                                      |
|---------------|----------------------|--------------------------------------------------------------------|
| 用户角色:         | 去人                   | 本系统适用于:全国科技型中小企业                                                   |
| 用户名:          |                      | 为深入贯彻落实觉中央、国务院支持民营企业发展的重大决策部署,加快推                                  |
| 真实姓名:         |                      | 动民营企业特别是各类中小企业走创新驱动发展道路,强化对科技型中小企业的政策引导与精准支持,科技部制订了《关于新时期支持科技型中小企业 |
| 手机号:          |                      | 加快创新发展的若干政策措施》。                                                    |
| 单位名称: (       |                      |                                                                    |
| 青忽仔细核对以上账户信息。 | 无误后,点击确定后直接进入评 1項107 | <del>四。</del><br>废 取 消                                             |

4、进入后,点击"评价信息"

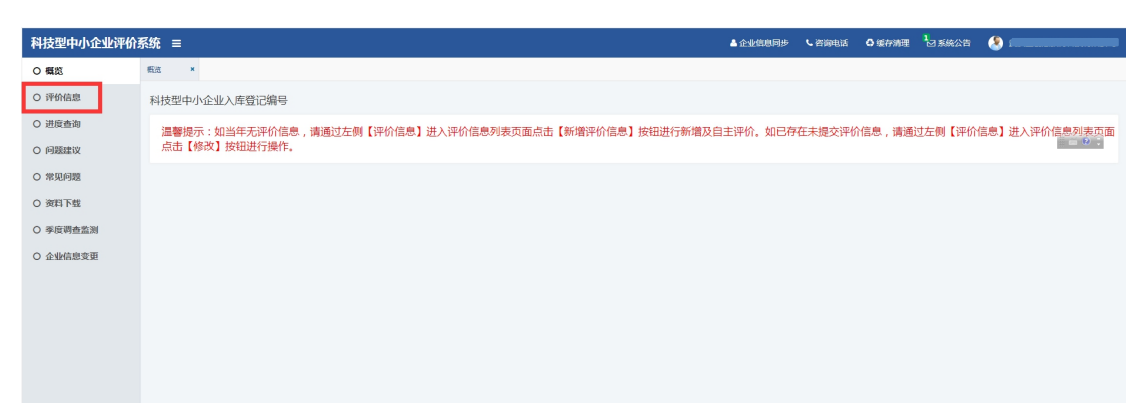

5、点击右上"新增评价信息"

| 科技型中小企业评价 | 系统 ≡        |        |      |      | ▲ 企业信息同步 < <>> <>> <>> <>> <>> <>> <>> <>> <>> | 0 缓存清理 🔓 系统公告 🔮 |         |
|-----------|-------------|--------|------|------|------------------------------------------------|-----------------|---------|
| ○ 概節      | 概题 × 评价值意 × |        |      |      |                                                |                 |         |
| ○ 评价信息    | ■ 评价信息管理    |        |      |      |                                                |                 | +新增评价值息 |
| ○ 进度查询    | 系统填接号       | 评价值息年度 | 创建日期 | 提交日期 | 当前状态                                           | 操作              |         |
| ○ 问题建议    |             |        |      |      |                                                |                 | - • •   |
| ○ 常见问题    |             |        |      |      |                                                |                 |         |
| O 资料下载    |             |        |      |      |                                                |                 |         |
| ○ 季度调查监测  |             |        |      |      |                                                |                 |         |
| ○ 企业信息变更  |             |        |      |      |                                                |                 |         |
|           |             |        |      |      |                                                |                 |         |
|           |             |        |      |      |                                                |                 |         |
|           |             |        |      |      |                                                |                 |         |

#### 6、勾选"我已仔细阅读并知晓填报说明",点击下一步

#### 科技型中小企业填报说明

- 1. 企业应如实填报所附各表。要求文字简洁,数据准确、详实。
- 2. 各栏目不得空缺,无内容填写"0";数据有小数时,保留小数点后2位。
- 3. 资产总额应以企业上一年度会计报表期末数为准。
- 4. 科技人员和研发投入指标,采用上一会计年度财务数据和统计数据进行评价。
- 5. 企业科技人员是指企业直接从事研发和相关技术创新活动,以及专门从事上述活动管理和提供直接服务的人员,包括在职、兼职和临时聘用人员,兼职、临时聘用人员全年领 6个月以上。
- 6. 企业职工总数包括企业在职、兼职和临时聘用人员。在职人员通过企业是否签订了劳动合同或缴纳社会保险费来鉴别,兼职、临时聘用人员全年须在企业累计工作6个月以上
- 7. 企业职工总数、科技人员数均按照全年季平均数计算。季平均数=(季初数+季末数)÷全年季平均数=全年各季平均数之和÷4
- 企业研发费用是指企业研发活动中发生的相关费用,具体按照财政部、国家税务总局、科技部《关于完善研究开发费用税前加计扣除政策的通知》(财税(2015)119号) ₹ 集。
- 9. 企业销售收入为主营业务与其他业务收入之和。
- 10. 当年注册的企业,以其实际经营期作为一个会计年度确定相关指标。
- 11. 知识产权采用分类评价,其中:发明专利、植物新品种、国家级农作物品种、国家新药、国家一级中药保护品种、集成电路布图设计专有权按Ⅰ类评价;实用新型专利、外测 著作权按Ⅱ类评价。
- 12. 近五年包括填报当年。
- 13. 企业主导制定国际标准、国家标准或行业标准是指企业在国家标准化委员会、工业和信息化部、国际标准化组织等主管部门的相关文件中排名起草单位前五名。
- 14. 省部级以上研发机构包括国家(省、部)重点实验室、国家(省、部)工程技术研究中心、国家(省、部)工程实验室、国家(省、部)工程研究中心、国家(省、部)企业 (省、部)国际联合研究中心等。

✔ 我已仔细阅读并知晓填报说明

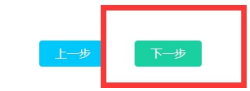

### 7、填写评价详细信息

(1)填写企业上一年度财务数据、企业人力资源情况表、上年度企业主要产品情况表、知 识产权情况表、制定的国际/国家/行业标准情况、拥有的省级以上研发机构的情况、近五年 内获得的国家级科技奖励情况。

(2)注意研发费用总额不能大于成本费用总额,研发费用数据需要点击"添加研发项目" 来进行填写

| 新增研发项目信息                                    |                                                  |           | - 2 : |
|---------------------------------------------|--------------------------------------------------|-----------|-------|
| *项目名称:                                      |                                                  | * 项目编号:   |       |
| * 研发形式:                                     | 自主研发 🔻                                           | * 项目实施状态: | 已完成   |
| * 当年研发费用支出额(万元):                            |                                                  |           |       |
|                                             | 42                                               | 在 关 闭     | = 0 ; |
|                                             | 19 <sup>6</sup>                                  | 17 × 19   |       |
| 注: 1.研发形式包括:目主研发、合作研发、                      | 集中研发、委托编内、委托编外研发。                                |           |       |
| <ol> <li>2.企业委托境外机构成个人的研发项目</li> </ol>      | 5时反视日,按吴师反主要用翻的80%计入企业研发要用总额,不超过壤内符合条件的研发费用的三分之。 | -         |       |
| 4.项目实施状态是指:已完成、未完成。<br>5.按照财政部 国家税务总局 科技部《关 | 。<br>:于完善研究开发费用税前加计扣除政策的通知》(财税【2015】119号)填报。     |           |       |
|                                             |                                                  |           |       |

## (3) 如果都具备或者部分具备,可以点击右上新增,填写相关信息

| 企 | 业知识产权情况表                               |                                  |                   |               |             |            |
|---|----------------------------------------|----------------------------------|-------------------|---------------|-------------|------------|
|   | 1.请点击右侧【获取知识产权信息】<br>2.如无法自动获取,请点击右侧【新 | 按钮获取企业知识产权,可获取类都<br>所增知识产权】进行操作。 | 型目前仅包括发明专利、软件著作权、 | 集成电路布图和植物新品种。 | +新增知识       | 产权         |
|   |                                        |                                  |                   |               |             | ▼ 隐藏知识产权列表 |
|   |                                        |                                  | I 类知识产            | 权数量(件)        |             |            |
|   | 发明专利                                   | 0                                | 国家新药              | 0             | 植物新品种       | 0          |
|   | 国家一级中药保护品种                             | 0                                | 国家级农作物品种          | 0             | 集成电路布图设计专有权 | 0          |
|   |                                        |                                  | Ⅲ类知识产             | 权数量(件)        |             |            |
|   | 外观设计                                   | 0                                | 实用新型              | 0             | 软件著作权       | 0          |

|   | lí | 全业参与国际或国家或行业标准制定情况表                                                                                                    |
|---|----|----------------------------------------------------------------------------------------------------|
|   |    | 此部分內容为参评科技型中小企业直通车方式之一,由企业选项,如需添加,请点右侧【新增标准】进行操作。<br>说明:请按照国家标准化委员会全国标准信息服务平台( <u>http://std/samr.gov.cn/</u> )公布的国家标准、行业标准或国际标准进行填写。 |
|   | 1  | 全业拥有国家或省部级研发机构情况表                                                                                                    |
|   |    | 此部分內容为参评科技型中小企业直通年方式之一,由企业选填,如需添加,请点击石例【新增研发机构】进行操作。                                                                                  |
|   | 1  | 到近五年内获得国家级科技奖励情况表                                                                                                    |
|   |    | 企业获得国家级科技奖励情况由系统自动获取,无需企业添加。如有问题,请联系技术支持电话:010-88656316                                                                               |
| 8 | •  | 填写相关评价信息后,保存,开始自评                                                                                                    |
|   | ú  | 2业参与国际或国家或行业标准制定情况表                                                                                                    |
|   |    | 此部分內容为參汗科技型中小企业重通车方式之一,由企业邀请,如需添加,请点石阁【新增标准】进行操作。<br>说明:请按酬国家标准化委员会全国标准信息服务平台( <u>http://std.samr.gov.cn</u> /)公布的国家标准、行业标准或国际标准进行填写。 |
|   | ú  | ≥业拥有国家或省部级研发机构情况表                                                                                                    |
|   |    | 此部分内容为参评科技型中小企业直通车方式之一,由企业遗填,如需添加,请点击石例【新增研发机构】进行操作。                                                                                  |
| h | ú  | 110万五年内获得国家级科技奖励情况表                                                                                                    |
|   |    | 企业获得国家级科技奖励情况由系统自动获取,无需企业添加。如有问题,请联系技术支持电话:010-88656316                                                                               |
|   | 其  |                                                                                                    |
|   |    | 用的人对他们是                                                                                                    |
|   |    |                                                                                                    |

9、企业自评提交

(1)逐项确认自评信息后,上传法定代表人签字和加盖企业公章后的科技型中小企业信息 表封面,注意格式和文件大小要求

| 「封 | 面文件                                                                                                    |
|----|----------------------------------------------------------------------------------------------------|
|    | ▲ <u> </u>                                                                                                    |
|    | (请 <mark>点击此处</mark> 下载科技型中小企业信息表封面 ,由法定代表人签字和加盖企业公童后上传该封面扫描件单页,格式类型为jpg或pdf , 大小 <1M , 上传成功后,请再次核对本页面全部信息,核对无误后点击"提交境报<br>信息"按钮 , ) |

(2)再次确认企业填报信息和证明文件齐全且自评结果符合科技型中小企业条件,选择企业相应的评价机构,提交评价信息

| Ⅰ评 | 价机构选择                  |                                               |  |
|----|------------------------|-----------------------------------------------|--|
|    |                        | 评价机构名称                                        |  |
|    | 温馨提示:请选择右侧评价机构后提交评价信息! | 请选择 v                                         |  |
|    |                        | <u>上──</u> ────────────────────────────────── |  |

10、查询

点击"进度查询",可以看到相应部门对我们提交材料的审核状态及意见

| 科技型中小企业评价 | 系统 ≡                 |             |      |                     |                     | 🔺 企业信息同步            | € 咨询电话 🛛 還存湯 | 碑 🛛 系统公告  શ |                          |
|-----------|----------------------|-------------|------|---------------------|---------------------|---------------------|--------------|-------------|--------------------------|
| O 概范      | 评价值意 × 进度查询 × 查看进度 × |             |      |                     |                     |                     |              |             | <ul> <li>退出登录</li> </ul> |
| O 评价信息    | □ 进度查询               |             |      |                     |                     |                     |              |             | T FERIDS                 |
| O 进度查询    | 数据关型: ▼ 室间 重要        |             |      |                     |                     |                     |              |             |                          |
| O 问题建议    | 企业名称                 | 数据关型        | 年度   | 初次提交时间              | 最后提交时间              | 处理时间                | 当前进度         | 处理部门        | 損作                       |
| O 常见问题    | 1                    | 科技型中小企业评价信息 | 2021 | 2021-04-07 11:56:34 | 2021-04-07 11:56:33 | 2021-04-07 11:56:34 | 评价机构形式审查     | 武汉东湖南新区科创局  | 查看进度                     |
| O 资料下载    |                      |             |      |                     |                     |                     |              |             |                          |
| O 季度调查监测  |                      |             |      |                     |                     |                     |              |             |                          |
| ○ 企业信息变更  |                      |             |      |                     |                     |                     |              |             |                          |
|           |                      |             |      |                     |                     |                     |              |             |                          |
|           |                      |             |      |                     |                     |                     |              |             |                          |
|           |                      |             |      |                     |                     |                     |              |             |                          |
|           |                      |             |      |                     |                     |                     |              |             |                          |
|           |                      |             |      |                     |                     |                     |              |             |                          |
|           |                      |             |      |                     |                     |                     |              |             |                          |
|           |                      |             |      |                     |                     |                     |              |             |                          |

# 11、查询系统填报号

点击"封面文件",可以看到"系统填报号"

| a) 11 mil 1.          | 山人山台自主          |       |
|-----------------------|-----------------|-------|
| 科技型中                  | 小企业信息衣          | 系统填报号 |
| 全业名称:                 |                 |       |
| 充一社会信用代码              |                 |       |
| 企业注册地: 湖北省 / 武汉市 / 洪山 | X               |       |
| 企业注册类型: 其他有限责任公司      |                 |       |
| 企业所属行业: I 信息传输、软件和信   | 息技术服务业 / 软件和信息: | 技术服务业 |
| 征收方式: 查账征收            |                 |       |
| 是否设置研发支出辅助帐: 是        |                 |       |
| 上一年度企业经营数据: (单位: 万元)  |                 |       |
| 资产总额                  | 其中:净资产          | 10 M  |
| hale ble aller 3      | 其中: 主营业务收入      | 1000  |
| 销售收入                  | 纳税总额            |       |
| 利润总额                  | 110000-000      |       |

法定代表人(签名):

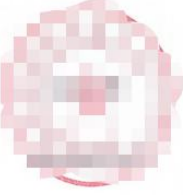